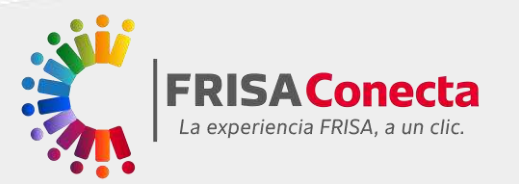

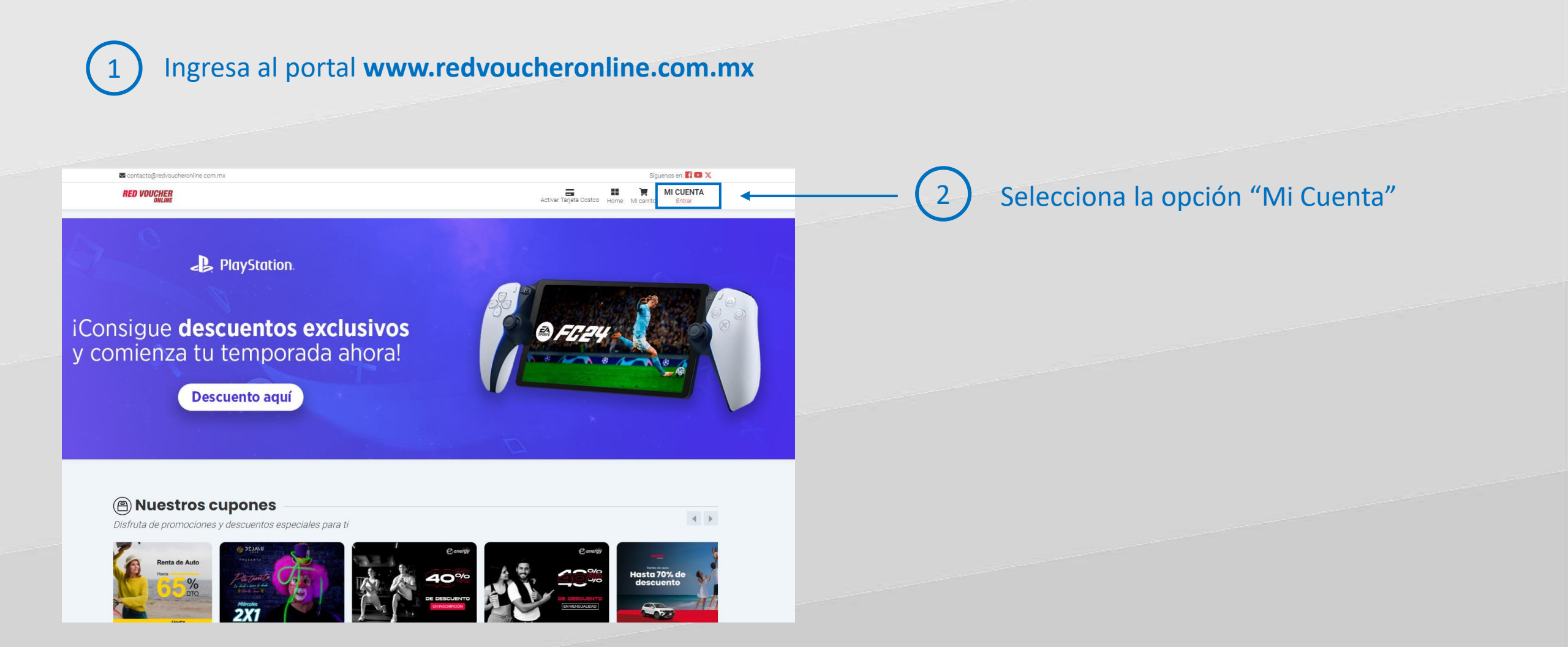

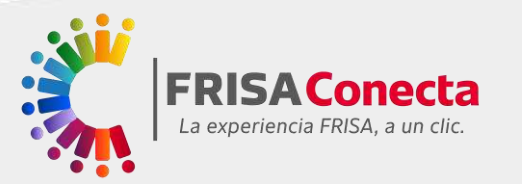

Da clic en el apartado "Registrate aquí".

### Bienvenido

3

Bienvenido a Red Voucher Online, la mejor plataforma de descuentos y beneficios que te permite comprar lo que más te divierte.

| ¿Eres n | uevo en Red Voucher Online? |
|---------|-----------------------------|
|         |                             |

| iniciar sesion     |            |
|--------------------|------------|
|                    |            |
| Correo electrónico |            |
|                    |            |
| Password           |            |
|                    |            |
| Olvide mi d        | contraseña |
|                    |            |
| Entrar             |            |
|                    |            |
|                    |            |
|                    |            |

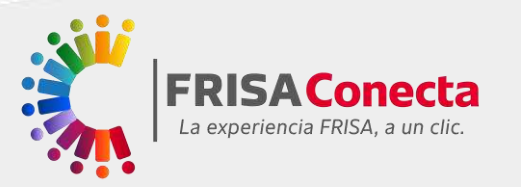

4

Cerrar

| Bienvenido                                                                         | Regist                | ro nuevo               |
|------------------------------------------------------------------------------------|-----------------------|------------------------|
| Bienvenido a Red Voucher Online, la mejor<br>plataforma de descuentos y beneficios | Nombre(s)             | Apellidos              |
| que le permite comprar lo que mas le<br>divierte.                                  | 苗 Fecha de nacimiento | Sexo                   |
|                                                                                    | mm/dd/yyyy            | O Masculino O Femenino |
|                                                                                    | Empresa               | Tipo de registro       |
|                                                                                    | Escribe el nombre     | Seleccione ~           |
|                                                                                    | Correo electrónico    |                        |
| KAN                                                                                | Contraseña            | Confirmar contraseña   |
| ¿Ya tienes una cuenta?                                                             | Acepto térm           | ninos y condiciones    |
| Entra aquí                                                                         | Regi                  | strarse                |

- Se abrirá un portal donde te pedirán los siguientes datos
  - Nombre y apellidos
  - Fecha de Nacimiento
  - Sexo
  - Empresa
  - Tipo de registro
  - Correo electrónico
  - Contraseña

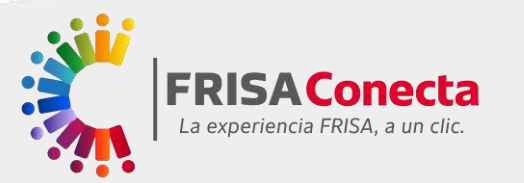

5

En "Empresa" debes colocar GO INTEGRO

| Apellidos<br>e nacimiento Sexo |
|--------------------------------|
| e nacimiento Sexo              |
| e nacimiento Sexo              |
|                                |
| 🗖 🚺 🚺 Masculino 🔿 Femenino     |
| Tipo de registro               |
| EGRO Seleccione 🗸              |
| ctrónico                       |
| a Confirmar contraseña         |
| Acepto términos y condiciones  |
|                                |

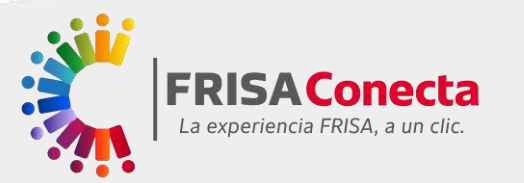

6

En "Tipo de registro" debes seleccionar **Registro Abierto** 

| Bienvenido                                                                                                    | Regis               | tro nuevo                         |
|----------------------------------------------------------------------------------------------------|---------------------|-----------------------------------|
| Bienvenido a Red Voucher Online, la mejor<br>plataforma de descuentos y beneficios<br>que te permite comprar lo que más te | Nombre(s)           | Apellidos                         |
| divierte.                                                                                                    | Fecha de nacimiento | Sexo O Masculino O Femenino       |
|                                                                                                    | Empresa             | Tipo de registro                  |
|                                                                                                    | GO INTEGRO          | Registro abierto 🗸                |
|                                                                                                    | Correo electrónico  |                                   |
|                                                                                                    | Contraseña          | Confirmar contraseña              |
| ¿Ya tienes una cuenta?<br>Entra aquí                                                                                       | Acepto té           | rminos y condiciones<br>gistrarse |

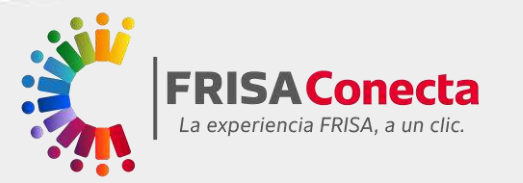

Al completer toda la información, acepta los términos y condiciones y da clic en "Registrarse"

### Bienvenido

Bienvenido a Red Voucher Online, la mejor plataforma de descuentos y beneficios que te permite comprar lo que más te divierte.

¿Ya tienes una cuenta?

| ior    | Nombre(s)                     | Apellidos              |  |  |  |
|--------|-------------------------------|------------------------|--|--|--|
| S<br>9 |                               |                        |  |  |  |
|        | 苗 Fecha de nacimiento         | Sexo                   |  |  |  |
|        |                               | O Masculino 🔵 Femenino |  |  |  |
|        | Empresa                       | Tipo de registro       |  |  |  |
|        | GO INTEGRO                    | Registro abierto 🗸     |  |  |  |
|        | Correo electrónico            |                        |  |  |  |
|        | Contraseña                    | Confirmar contraseña   |  |  |  |
|        |                               |                        |  |  |  |
|        | Acepto términos y condiciones |                        |  |  |  |

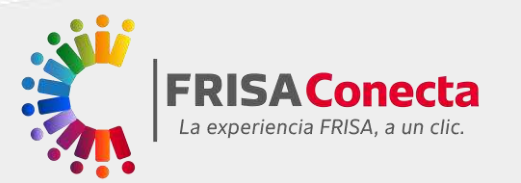

Te enviarán un correo al email que registraste para confirmar tu cuenta. Una vez confirmada tu cuenta, podrás acceder al portal para descubrir todos los descuentos.

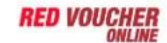

8

#### Activar Tarjeta Costco Home Mi carrito Mi CUENTA

### ¡Cuenta verificada!

#### Gracias por verificar tu cuenta.

Ya eres parte de la comunidad Red Voucher Online, descubre los beneficios exclusivos que tenemos para ti y disfruta de todos los días como si fueran viernes.

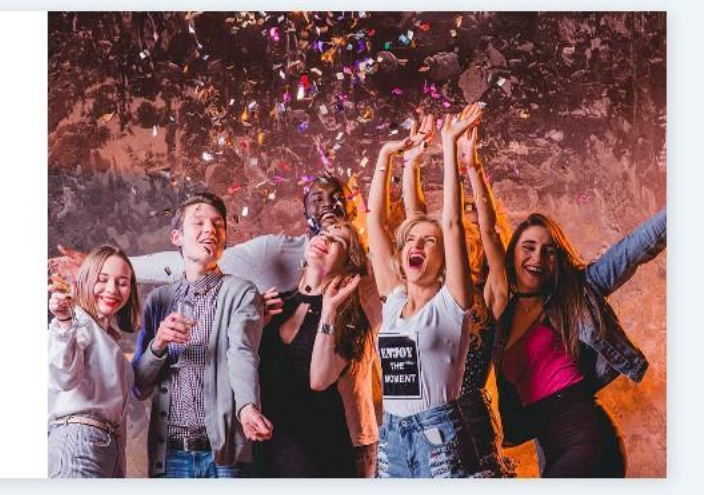

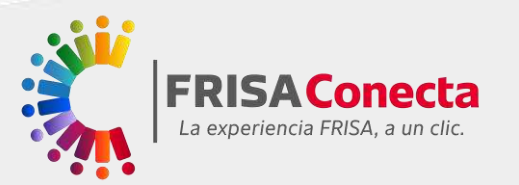

Aprovecha todos los descuentos que tiene FRISA
 Conecta y Red Voucher para ti.

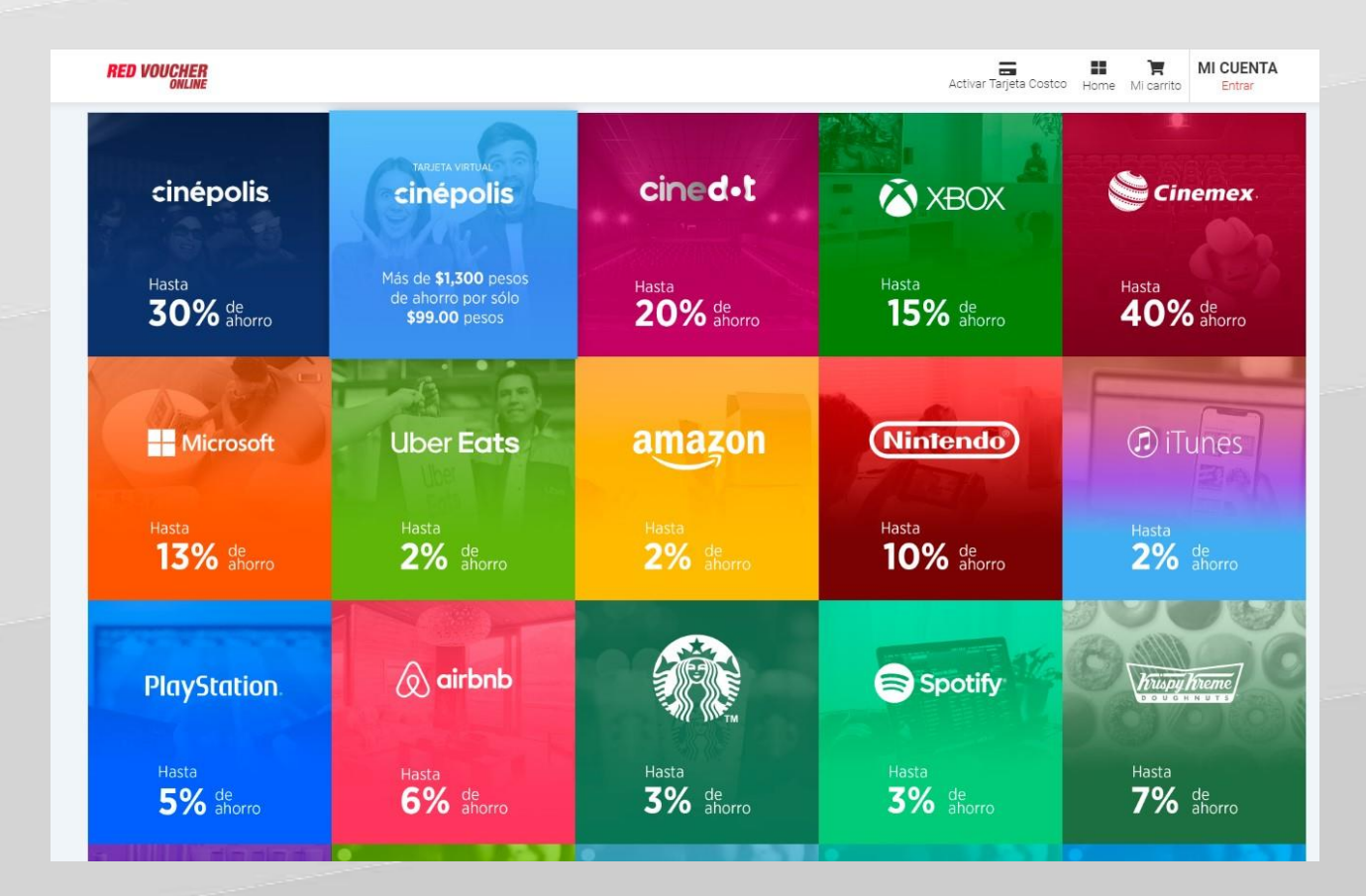